# **Initial Server Configuration**

TP Onyx Admin

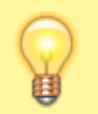

Note: This instruction is only needed if a new clinic server has to be installed

# 1. Create Onyx\_PDF Folder

Create folder C:\Onyx\_PDF on server

### 2. Import Patches

(1) Download patch archive MOH\_Onyx\_Patch.zip which includes

- Riyahd cephalometric analysis patch
- PDF print form template patch

File Download

(2) Install patches via menu item Options|Install Patch.

# 3. Set PDF Export Folder

(1) Open main menu (F10)

- (2) Select menu entry [Options|Systemoptions] on tab |Interfaces|
- (3) Click button [Directories]
- (4) Select ↓
  - Type: PDF
  - Checkbox [Active]: 🗸
  - Checkbox [Show Dialog]: 🗸
  - File name: C:\PDF\_Export\%1\_%X
  - Overwrite Document: Overwrite Existing

| Export - Directories |                                        |      | ×        |
|----------------------|----------------------------------------|------|----------|
| Туре                 | PDF                                    |      | <b>_</b> |
| Active               |                                        |      |          |
| Show Dialog          |                                        |      |          |
| File Name            | C:\PDF_Export\%1_%X                    |      | •••      |
| Preview              | C:\PDF_Export\10000_20220309092503.PDF |      |          |
| Overwrite Document?  | Overwrite Existing                     |      | -        |
|                      |                                        |      |          |
|                      |                                        | 🕑 ок | Cancel   |

#### 4. Select Analysis

- (1) Open Module Digitize on main tab |Images / 2D Data|
- (2) Open the Select Analysis window by button [...]
- (3) Unselect all options and analyses by button [None]
- (4) Then select only the Riyahd in analysis list.

## 5. Adjust Image Type Settings

(1) Open main menu (F10)

- (2) Select menu entry [Options|Systemoptions] on tab |2D Image Types|
- (3) Select Image Type [Lateral Ceph] and edit settings  $\downarrow$ 
  - Image Aspect Ratio (%): 64,84 [may be different for depending on PACS xray A/R]
  - Select box [View]: Riyahd
  - Select box [Printing Form]: KSA MOH Ceph

2024/03/31 09:08

3/4

| Edit: Image Type          | ×              |  |  |  |
|---------------------------|----------------|--|--|--|
| General                   | *              |  |  |  |
| Image Type Name:          | Lateral Ceph   |  |  |  |
| Image Type Category:      | X-Ray          |  |  |  |
| Token:                    | XRCR           |  |  |  |
| Thumbnail:                | Load           |  |  |  |
|                           | Delete         |  |  |  |
| Image Acquisition         | *              |  |  |  |
| Maximum Image Size:       | 4096           |  |  |  |
| Image Aspect Ratio (%):   | 64,84          |  |  |  |
| Horizontal Guideline (%): | 40▼            |  |  |  |
| Vertical Guideline (%):   | 80             |  |  |  |
| Rotate Image:             | 0°  Standard   |  |  |  |
| Fit Image to Frame:       | Fit All        |  |  |  |
| Mirror Image Horizontally |                |  |  |  |
| Tracing                   | *              |  |  |  |
| Tracing Type:             |                |  |  |  |
| Ceph Lateral              |                |  |  |  |
| Trace as Flipped          |                |  |  |  |
| Analyzing Methods         |                |  |  |  |
| Slide View                | *              |  |  |  |
| View:                     | Printing Form: |  |  |  |
| Riyahd                    | KSA MOH Ceph   |  |  |  |
| Pelp                      | OK Cancel      |  |  |  |

# 6. Create Global Template

- (1) Open context menu on main menu button by [SHIFT]+[CTRL} + Right click
- (2) Click menu entry Configurations
- (3) Select and define local configuration [As global template] for subsequent installed clients

| Onyx Configurations  |                        | × |
|----------------------|------------------------|---|
| View Configurations  | ;                      |   |
| • Workstation: 'RK8' |                        |   |
| O Login: 'USER'      |                        |   |
| O All Configurations |                        |   |
| O All Templates      |                        |   |
| Configuration        |                        |   |
| USER [RK8]           |                        | ^ |
|                      |                        |   |
|                      |                        |   |
|                      |                        |   |
|                      |                        |   |
|                      |                        |   |
|                      |                        | * |
| Delete               | As Template Apply Edit |   |
| As Template for      | Computer:              |   |
|                      |                        | = |
|                      | As global template     |   |
| Section              | Entry Value            |   |
| 1                    | ]                      |   |
| Propagate Entry      | Propagate File         |   |

#### TP Onyx Admin

From: http://onyxwiki.net/ - [OnyxCeph<sup>3™</sup> Wiki]

Permanent link: http://onyxwiki.net/doku.php?id=moh:tp\_admin2

Last update: 2022/03/15 12:41

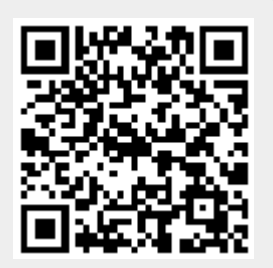